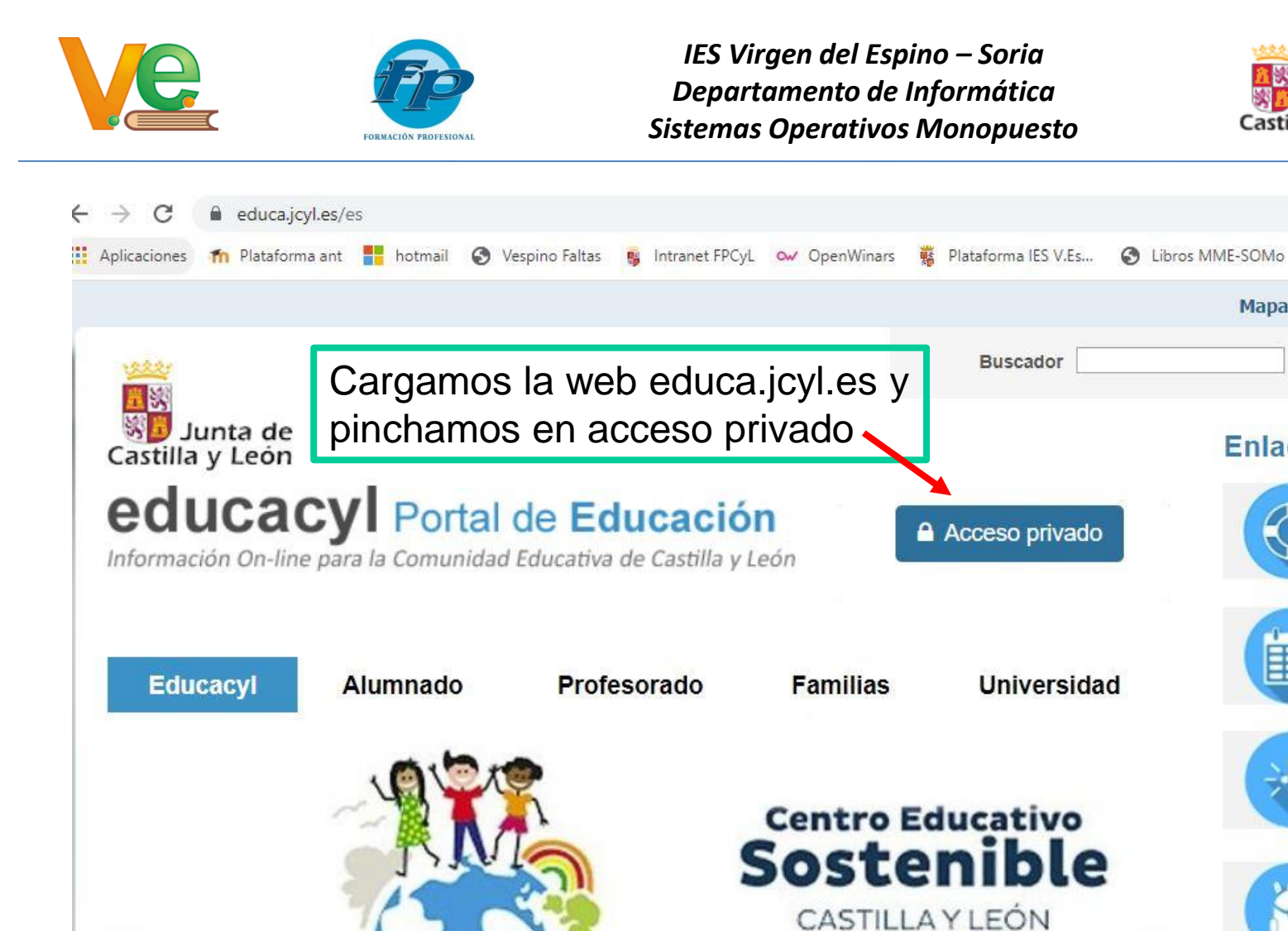

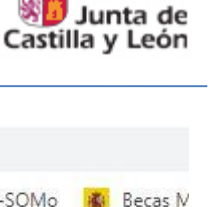

Mapa Web # Con

Enlaces Dire

Buscar

C F

n

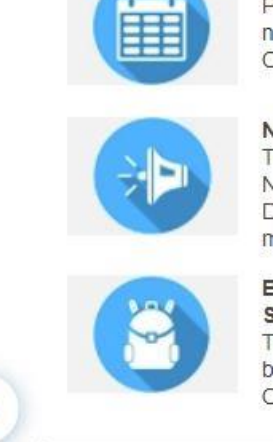

## Menú

Temas

Elija una opción

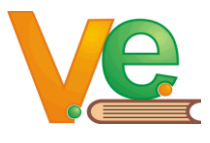

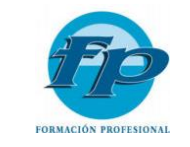

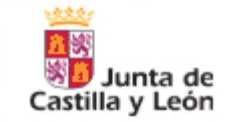

| $\sim$ $-$ |  |
|------------|--|
|            |  |
|            |  |
|            |  |
|            |  |

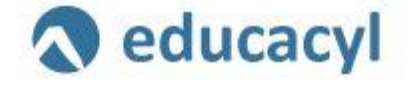

Introducimos nuestra cuenta de educacyl e iniciamos sesión

Nombre de Usuario y Contraseña.

alguien@example.com

Contraseña

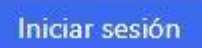

- No recuerdo mis datos de acceso.
- No tengo cuenta en el Portal.
  - ¿Puedo darme de alta?
  - Darse de alta.

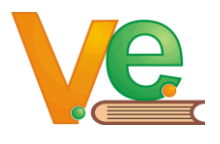

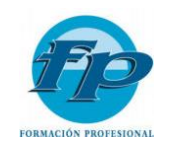

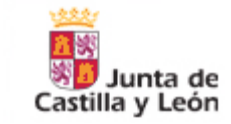

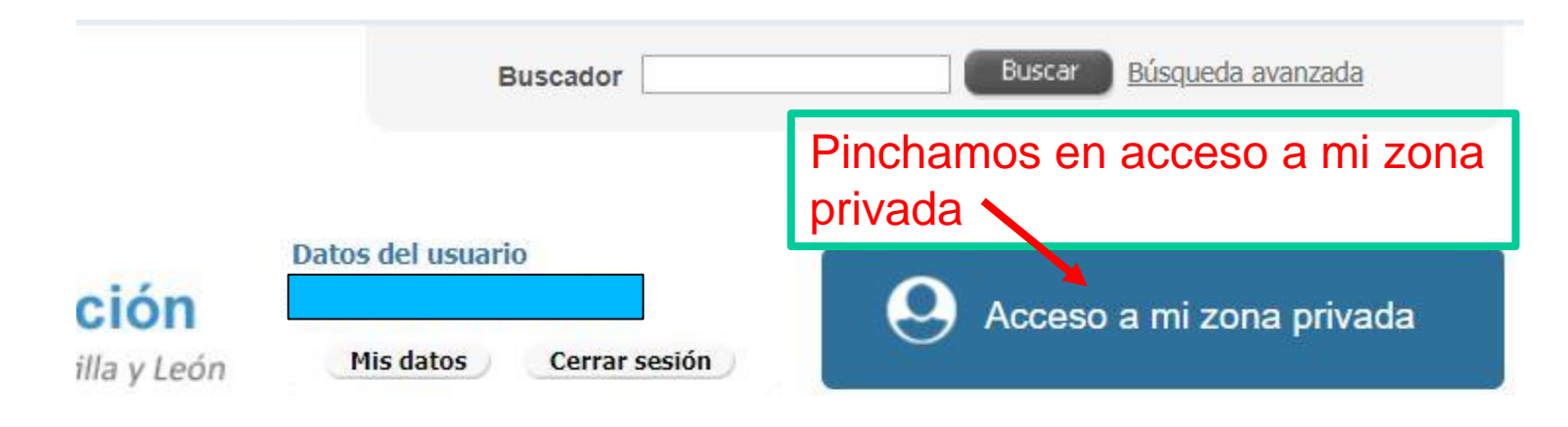

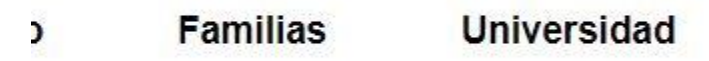

## **Enlaces Directos**

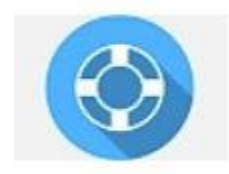

#### Información para Usuarios Tutoriales de ayuda para los usuarios del Portal.

# Centro Educativo Sostenible

CASTILLA Y LEÓN

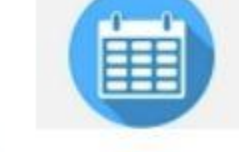

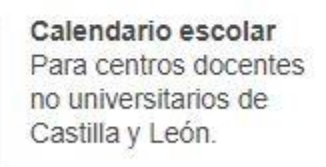

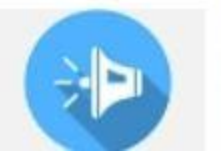

Noticias Todas las Noticias y Novedades del Portal. Disponible subscripción

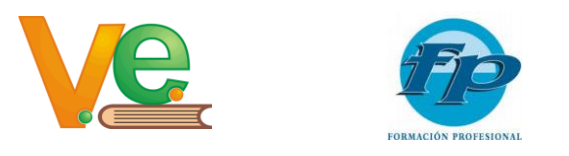

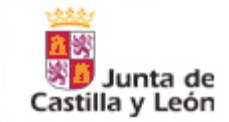

# Elegimos el enlace a Office 365 Este enlace se abrirá en una ventana nueva Office 365 Office 365

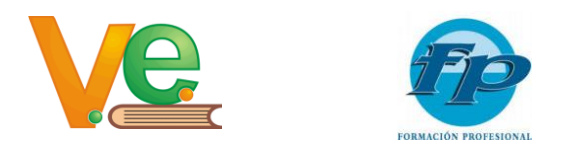

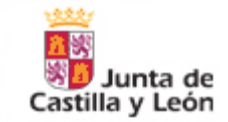

Desplegamos la opción de instalar Office, y elegimos Otras opciones de instalación, así instalaremos el Office (no el 365)

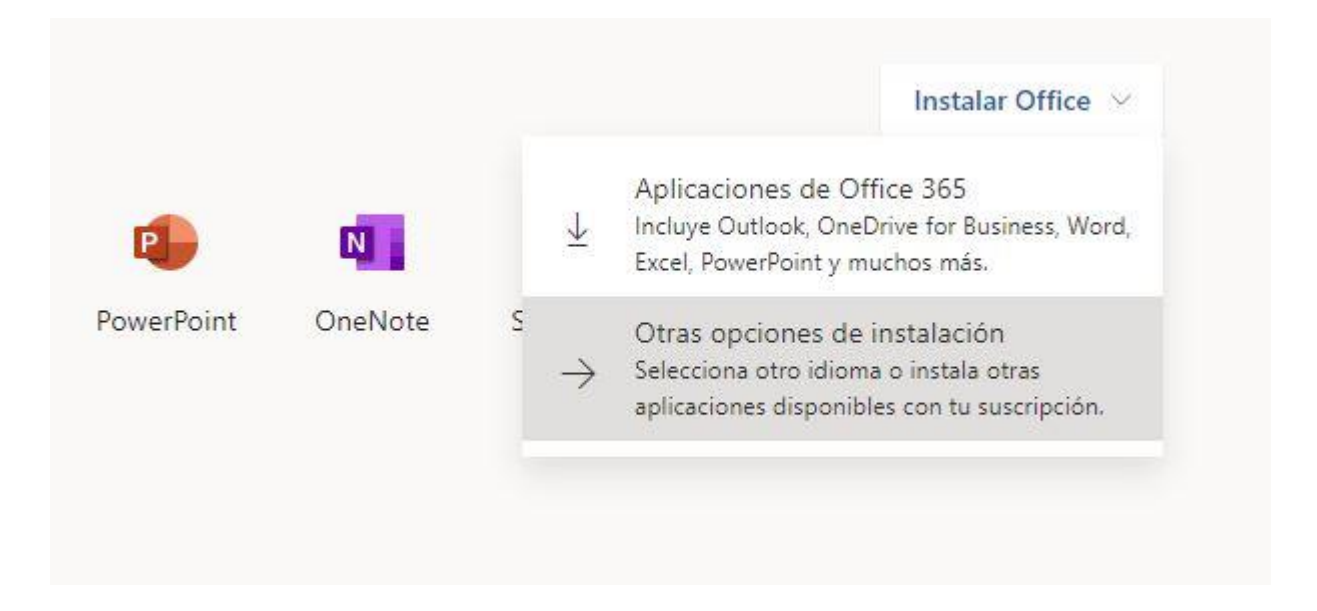

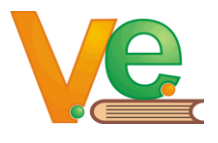

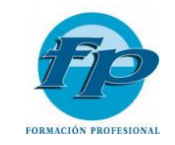

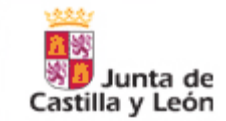

### Aquí seleccionamos "Ver aplicaciones y dispositivos", ↓ Aplicaciones y dispositi... Mi cuenta (n) Puede instalar Office en 5 equipos PC o Mac, en 5 Información personal tabletas y en 5 smartphones como máxino. Suscripciones Instalar Office Q Seguridad y privacidad Ver aplicaciones y dispositivos А Permisos de la aplicación Seguridad y privacidad Aplicaciones y $\mathbf{V}$ dispositivos Protege su cuenta y ajusta los datos importantes de la configuración de privacidad de acuerdo con sus Herramientas y preferencias. complementos Administrar seguridad y privacidad

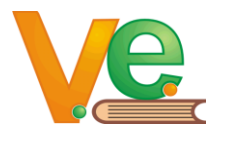

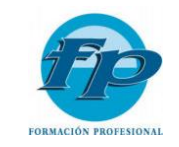

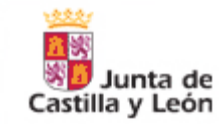

Aquí podemos seleccionar idioma de Office y la versión de 64 ó 32 bits y pulsamos en instalar Office, también podemos ver los dispositivos donde tenemos instalado este Office e instalar Skype Empresarial

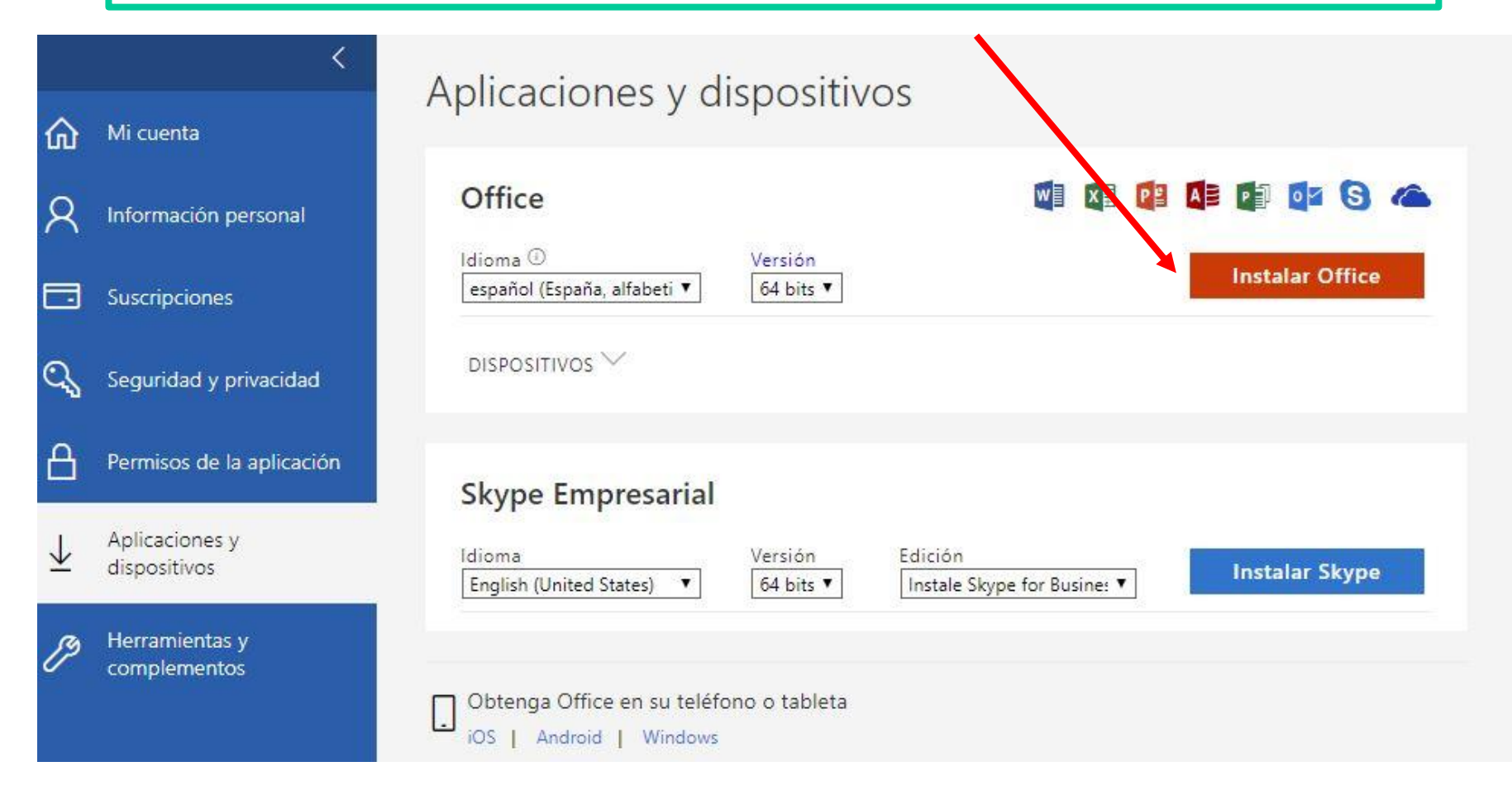